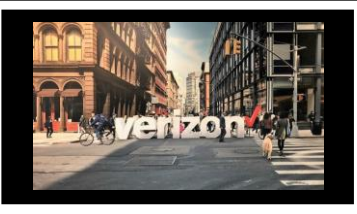

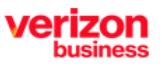

Delivers private data over a fully managed point to point circuit on an advanced optical network

# **Things to Know**

- A "Quote" must be submitted prior to creating an order
- Refer to the US Wavelength (Non-Optimized) Quote Job Aid

| ð |                                         |
|---|-----------------------------------------|
| Å | Shop<br>Quote                           |
| 먣 | Direct to Order<br>Service Availability |

### **Getting Started**

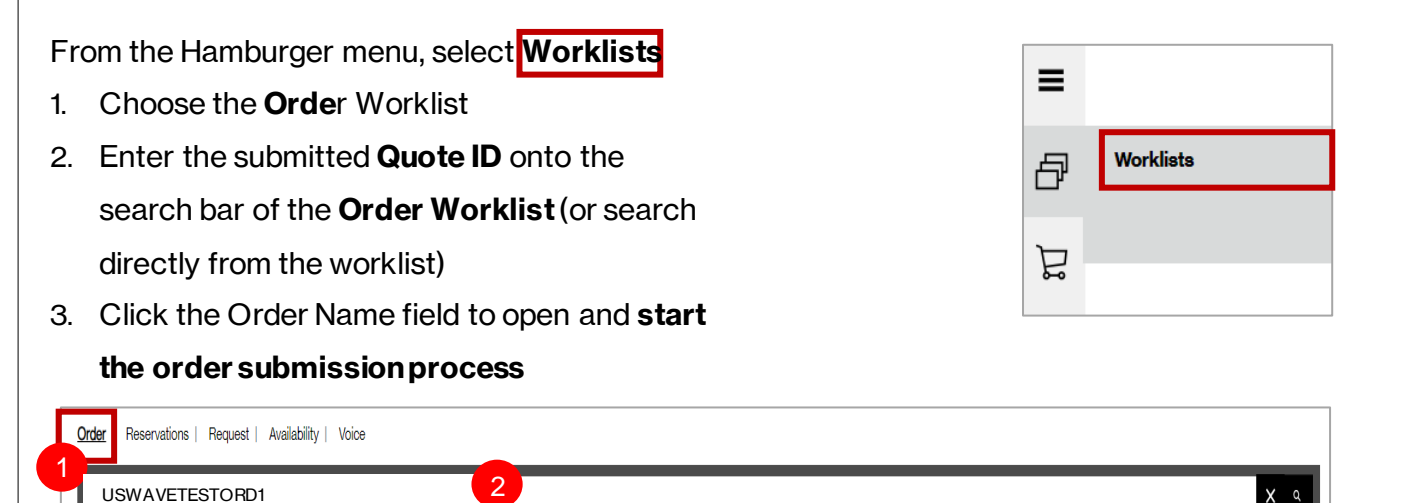

| Order Name 🖡                                                              | Project ID 🔩         | Product 🗤 ই          | Product Offering 👣 茸             | Submitted Date | Requested Due Date 🔩 | Status 👣 🗮 | Milestone 🔩 |
|---------------------------------------------------------------------------|----------------------|----------------------|----------------------------------|----------------|----------------------|------------|-------------|
| USWAVETESTORD1                                                            |                      | Wavelength Solutions | Metro Wavelength (Non-Optimized) |                |                      | New        |             |
| Common Order Sta<br><b>New</b> - A new Quote<br><b>Open</b> - Order saved | tus:<br>was submitte | ed to Order          |                                  |                |                      |            |             |
| Submitted- Order s                                                        | ubmitted for         | processing           |                                  |                |                      |            |             |
| Cancelled- Order h                                                        | as been canc         | elled                |                                  |                |                      |            |             |
| Error-An Order Erro                                                       | or that require      | esattention          |                                  |                |                      |            |             |

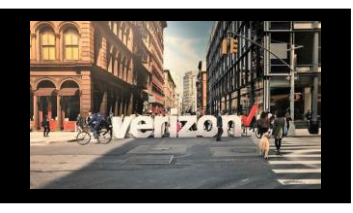

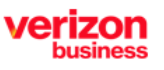

Delivers private data over a fully managed point to point circuit on an advanced optical network

# Administration

Click the pencil rows to modify the Order Name aka PON (max length 16)
 Click the Flag to move a priority order towards the top of the order worklist (once the order is saved)

Make the following selections

- 1. Add From and To Sublocation: Structure Type | Elevation Type | Unit Type (example below)
- 2. Enter From and To End Customer Name
- 3. Project ID-label a group of orders for easier accessibility from the Order Worklist (as applicable)
- 4. Select Billing Account Number
  - Existing (Utilize an existing ban)
  - New (Provide billing address details to create a new ban)
  - BAN (Choose a particular ban from the dropdown box)
- 5. Use RPON to relate active orders to be worked together or in a certain order (when applicable)
- 6. Add F&E BAN Number
- 7. Add COSRD Engagement Script (when applicable)
- 8. Add Remarks (optional)

#### Click Next

| Additional Location Details-Sub-Loc*:                                                                                                    |        |                   |                                                                       |              |
|----------------------------------------------------------------------------------------------------|--------|-------------------|-----------------------------------------------------------------------|--------------|
|                                                                                                    |        |                   |                                                                       |              |
| Structure Type*:                                                                                                    |        | Elevation Type*:  |                                                                       | Unit Type*:  |
| Building                                                                                                    | $\sim$ | Floor             | $\checkmark$                                                          | Room         |
|                                                                                                    |        |                   |                                                                       |              |
| Structure Value*:                                                                                                    |        | Elevation Value*: |                                                                       | Unit Value*: |
| Main                                                                                                    |        | 12                |                                                                       | 227          |
| End Customer Name*:                                                                                                    |        |                   |                                                                       |              |
| ABC Company                                                                                                    |        |                   |                                                                       |              |
|                                                                                                    |        |                   |                                                                       |              |
|                                                                                                    |        |                   |                                                                       |              |
| To Location: 800 S HOPE ST                                                                                                    |        |                   |                                                                       |              |
| Additional Location Details-Sub-Loc*                                                                                                    |        |                   |                                                                       |              |
|                                                                                                    |        |                   |                                                                       |              |
| Structure Type*:                                                                                                    |        | Elevation Type*:  |                                                                       | Unit Type*:  |
| Building                                                                                                    | $\sim$ | Floor             | $\sim$                                                                | Room         |
|                                                                                                    |        |                   |                                                                       |              |
| Structure Value*:                                                                                                    |        | Elevation Value*: |                                                                       | Unit Value*: |
| Main                                                                                                    |        |                   |                                                                       |              |
|                                                                                                    |        | 2                 |                                                                       | 123          |
| 2                                                                                                    |        | 2                 |                                                                       | 123          |
| End Customer Name*: 2                                                                                                    |        | 2                 |                                                                       | 123          |
| End Customer Name*: 2<br>DEF Company                                                                                                    |        | 2                 |                                                                       | 123          |
| End Customer Name*: 2<br>DEF Company<br>Project ID:                                                                                        |        | 2                 | Billing Account Number (BAN/Bill ID)*:                                | 123          |
| End Customer Name*: 2<br>DEF Company<br>Project ID: 3                                                                                      |        | 2                 | Billing Account Number (BAN/Bill ID)*:<br>Select Billing              | 123          |
| DEF Company Project ID:                                                                                                    |        | 2                 | Billing Account Number (BAN/Bill ID)*:<br>Select Billing              | 4            |
| End Customer Name*: 2<br>DEF Company<br>Project ID:<br>3<br>Related Order Number (RPON):                                                   |        | 2                 | Billing Account Number (BAN/Bill ID)*;<br>Select Billing<br>F&E BAN*; | 4            |
| End Customer Name*: 2<br>DEF Company<br>Project ID:<br>3<br>Related Order Number (RPON):                                                   |        | 2                 | Billing Account Number (BAN/Bill ID)*:<br>Belect Billing<br>F&E BAN*: | 4            |
| End Customer Name*: 2<br>DEF Company<br>Project ID: 3<br>Related Order Number (RPON):<br>5                                                 |        | 2                 | Billing Account Number (BAN/Bill ID)*;<br>Belect Billing<br>F&E BAN*; | 4            |
| End Customer Name*: 2<br>DEF Company<br>Project ID:<br>3<br>Related Order Number (RPON):<br>5<br>COSRD (Engagement Script Number)*; ①      |        | 2                 | Billing Account Number (BAN/Bill ID)*:<br>Select Billing<br>F&E BAN*: | 4            |
| End Customer Name*: 2<br>DEF Company<br>Project ID:<br>3<br>Related Order Number (RPON):<br>5<br>COSRD (Engagement Script Number)*: ①      |        | 2                 | Billing Account Number (BAN/Bill ID)*:<br>Select Billing<br>F&E BAN*: | 4            |
| End Customer Name*: 2<br>DEF Company<br>Project ID: 3<br>Related Order Number (RPON):<br>5<br>COSRD (Engagement Script Number)*; ①         |        | 2                 | Billing Account Number (BAN/Bill ID)*:<br>Select Billing<br>F&E BAN*: | 4            |
| End Customer Name*: 2<br>DEF Company<br>Project ID:<br>3<br>Related Order Number (RPON):<br>5<br>COSRD (Engagement Script Number)*: ①<br>7 |        | 2                 | Billing Account Number (BAN/Bill ID)*:<br>Select Billing<br>F&E BAN*: | 4            |

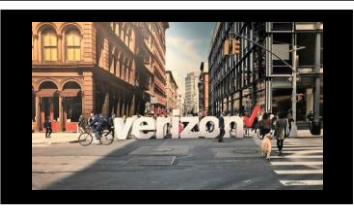

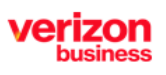

Delivers private data over a fully managed point to point circuit on an advanced optical network

## Configuration

Choose the appropriate Configuration Details:

- 1. Protocol: OTU-2 | Transparent | LAN-PHY | WAN-PHY | OTU-2e
- 2. From and To Interface: 850 NM MMF 62.5 MICRON | 850 NM MMF 50 MICRON | 1550 NM SMF | 130 NM SMF
- 3. From and To Connector Type: LC|FC|SC
- 4. From and To: AC | DC
- 5. Add Remarks (optional)

| Protocol*:       |               |               |            |        |              |              |                 |              |   |
|------------------|---------------|---------------|------------|--------|--------------|--------------|-----------------|--------------|---|
| 1 оти-2          | Transparent   | LAN-PHY       | WAN-PHY    | OTU-2e |              |              |                 |              |   |
| From Location: 1 | 8850 ORANGE S | T BLOOMINGTON | N CA 92316 |        | To Location: | 807 BRAZOS   | ST AUSTIN TX 78 | 3701         |   |
| From Interface*: | 10GB          | ASE LR        |            |        | To Inte      | erface*:     | 10GBASE LR      |              |   |
| 1310 NM SMF      |               | $\sim$        |            | 2      | 1310         | NM SMF       |                 | $\checkmark$ |   |
| From Connector T | /pe*:         |               | -          |        |              | To Connector | Type*:          |              | - |
| LC               | FC            | SC            | ]          | 3      |              | LC           | FC              | SC           |   |
| From Power*:     |               |               |            |        |              | To Power*:   |                 |              |   |
| AC               | DC            | -             |            | 4      |              | AC           |                 | DC           |   |
| Remarks:         |               |               |            |        |              |              |                 |              |   |
|                  |               |               |            |        |              |              |                 |              |   |

### Contacts

| Provide contact details                  |                                                                           | Contact Details<br>Requestor             | Contact:                                                           |                   |         |                             |
|------------------------------------------|---------------------------------------------------------------------------|------------------------------------------|--------------------------------------------------------------------|-------------------|---------|-----------------------------|
| Technical Contact                        |                                                                           |                                          | contact:                                                           | *General Example* |         |                             |
| From and To End Customer (Local Contact) |                                                                           |                                          |                                                                    |                   |         |                             |
| From and to Alternate Local Contact      |                                                                           |                                          | zzz@gmail.com                                                      |                   | Phone*: | (322) 134-2143 Ext: 6654345 |
| Click Next                               |                                                                           | From Location (f<br>End Custor<br>Namo': | 3850Orange St, Bloomington, CA, 92310-2422<br>ner (Local Contact): | 3.05A)            |         |                             |
|                                          | Note:<br>• The End Customer and<br>Alternate Contact must be<br>different | Email*:<br>Alternate L<br>Namo*:         | ccal Contact:                                                      |                   | Phone*: |                             |

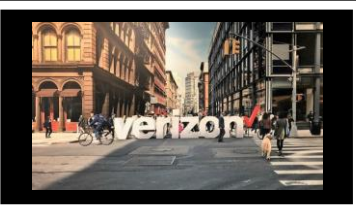

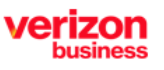

Next

Delivers private data over a fully managed point to point circuit on an advanced optical network

## Delivery

- 1. Click the appropriate Month
- 2. Select the Requested Due Date
- 3. Click "Early Acceptance" Yes or No

Note: Choose "**Yes**" if you wish to accept delivery of the circuit prior to the **Requested Due Date** (if an earlier delivery is possible)

Click Next to proceed

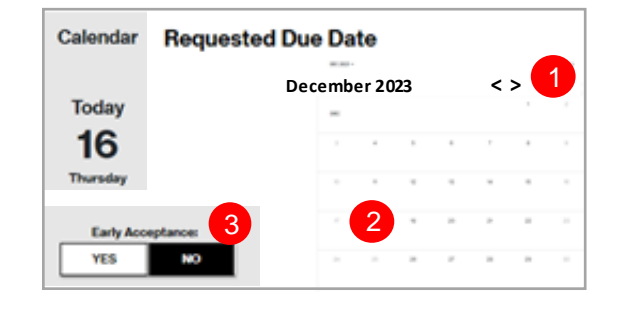

Use the following link to manage Sups & Milestones

#### Summary

**Additional Detail:** 

#### Review Order Summary

- 1. Click to Save Order
- 2. Assign Order (if needed)
- 3. Download order
- 4. Click back button to make adjustments

#### Click Submit

| Ora | ersummary                        |                                           |                         | 出 3                                   |
|-----|----------------------------------|-------------------------------------------|-------------------------|---------------------------------------|
|     | Order Name-                      | USWAVETESTORD1                            | Contact                 | NYOKA                                 |
|     | Activity:                        | Install                                   | Technical Contact:      | Bruce                                 |
|     | Company:                         | VERIZON DATA SERVICES INC                 | From Local Contact:     | Diana                                 |
|     | From Location:                   | 18850 OBANGE ST F                         | To Local Contact:       | SHEHUL                                |
|     | From Location Details:           | Building: Main, Floor: 1, Suite: 101      | From Alternate Contact: | clark Kent                            |
|     | From End Customer:               | ABCCOMPANY                                | To Alternate Contact:   | clark Kent                            |
|     | To Location:                     | 807 BRAZOS S1                             | To Location Details:    | Building: Main, Floor: 1, Unit: Telco |
|     | To End Customer:                 | XYZ                                       | Requested Due Date:     | 06/30/2025                            |
|     | Project ID:                      |                                           | Early Acceptance:       | No                                    |
|     | Product                          | Wavelength Solutions LLS Wavelength (Non- | Torme                   | 2 Veare                               |
|     | Floate.                          | Ontimized)                                | 101110.                 | 5 10015                               |
|     | Speed-                           | 10 Ghos                                   | Contract                | STANDARD                              |
|     | BAN:                             | 00124                                     | Protocol:               | LAN-PHY                               |
|     | F&E BAN ID:                      | 00124                                     |                         |                                       |
|     | From OE/Termination Type:        | NA                                        | To OE/Termination Type: | NA                                    |
|     | From Connector Type:             | LC                                        | To Connector Type:      | LC                                    |
|     | From Power:                      | AC                                        | To Power:               | AC                                    |
|     | COSRD(Engagement Script Number): | ES12345678                                |                         |                                       |
|     | From Location Interface:         | 1310 NM SMF                               | To Location Interface:  | 1310 NM SMF                           |
|     | From Interface:                  | 10GBASE LR                                | To Interface:           | 10GBASE LR                            |
|     | From Building Manned:            | Y                                         | To Building Manned:     | N                                     |
|     | From Access Hours:               | 09:00AM To 09:00PM                        | Customer Comments:      | Quote - Democs1021-002                |
|     |                                  |                                           |                         | B2B-User B2B-User                     |
|     |                                  | Uple                                      | pad LOA                 | Back Submit                           |